## THE BEST DATABASE

# RANGE AND 2014 KISS MANUAL

#### 2014 MANUAL

KOREANSTUDIES INFORMATION SERVICE SYSTEM THE BEST DATABASE

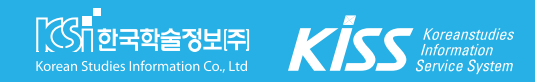

#### CONTENTS

| 01, KISS                                          |                          |
|---------------------------------------------------|--------------------------|
| 메인페이지 소개                                          | 3                        |
| 02. 검색기능                                          |                          |
| 발행기관별 검색<br>간행물별 검색<br>주제별 검색<br>인기간행물 검색<br>상세검색 | 5<br>9<br>11<br>15<br>17 |
| 03. 검색활용                                          |                          |
| 통합검색<br>상세검색<br>검색 히스토리                           | 19<br>25<br>28           |
| 04. 부가서비스                                         |                          |
| 서지반출<br>개인계정 서비스                                  | 30<br>31                 |
| 05. 고객센터                                          |                          |
| KISS 문의사항                                         | 39                       |

#### HE BEST DATABASE

## RATE NARE AND 2014 KISS MANUAL

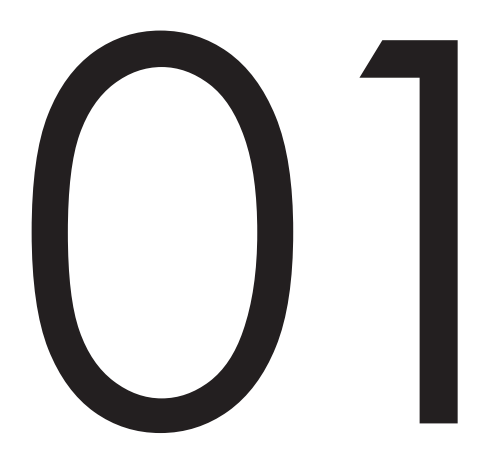

KISS 메인페이지 소개

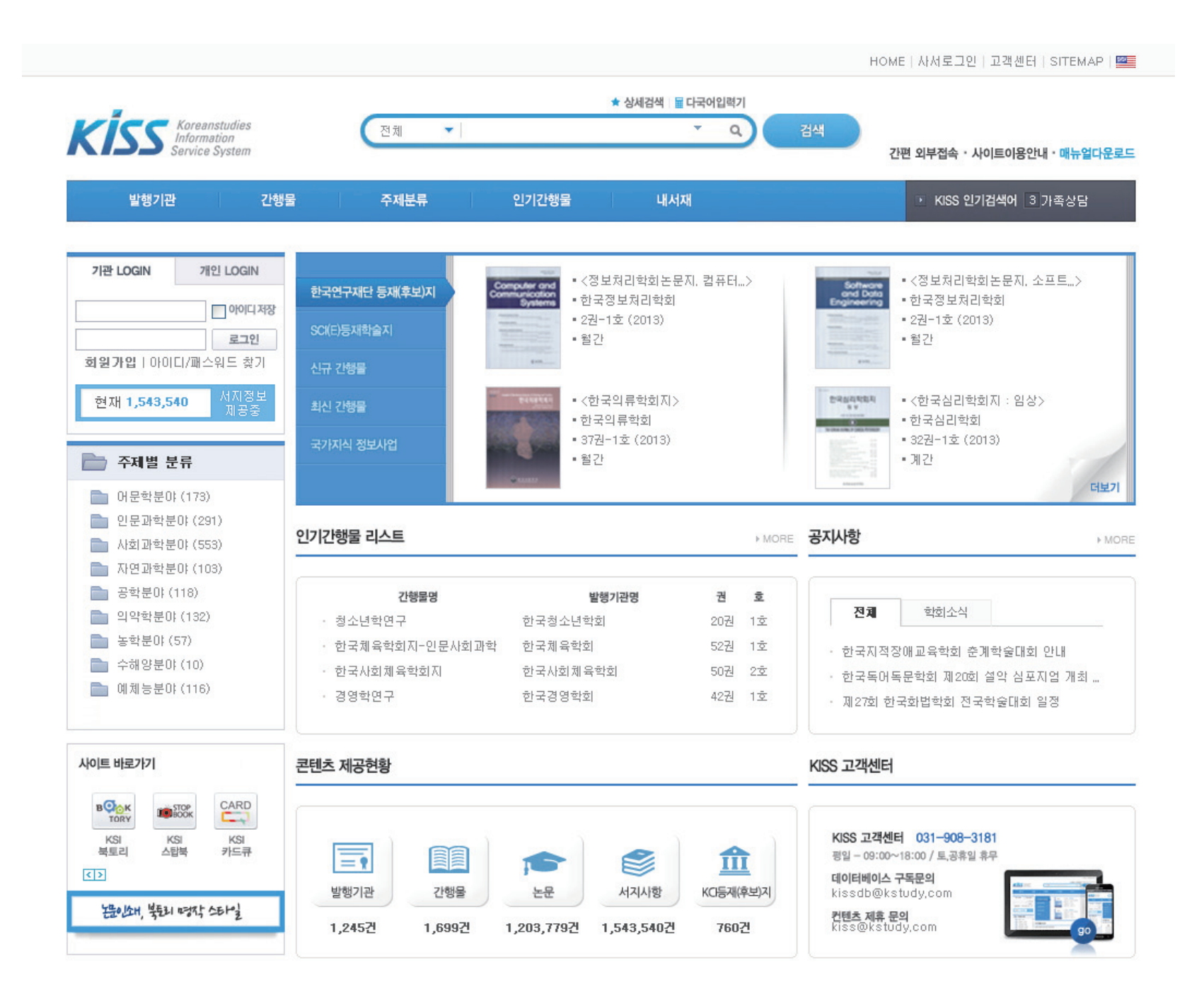

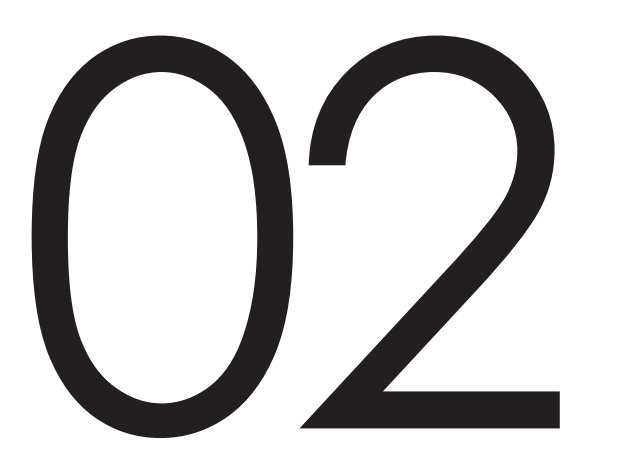

#### 검색기능

발행기관별 검색 간행물별 검색 주제별 검색 인기간행물 검색 상세검색

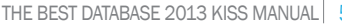

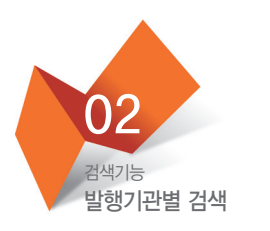

#### :: 발행기관 검색

KISS 메뉴 홈페이지 중앙 상단에 위치

|       | 발행기관 | 간행물 | 주제분류 | 인기간행물 | 내서재 |
|-------|------|-----|------|-------|-----|
| • • • |      |     |      |       |     |

- 학회명을 알고 있을 때 유용하게 쓰임
- 2가지로 나누어짐 : KISS 발행기관 / 국가지식 발행기관

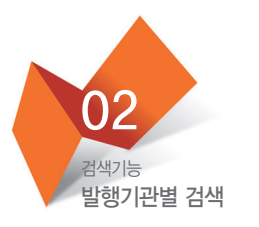

#### :: KISS 발행기관

| 기관 LOGIN 개인 LOGIN<br>이어디저장<br>로그인                                                                                                    | <mark>☞ KISS 발행기관</mark><br>ㄱ/∟/ㄷ/ㄹ/ㅁ/ㅂ/ㅅ/ㅇ/ㅈ/ㅊ/ㅋ/ㅍ/ㅎ/기타/전                                                                                                    | 발행기관명 검색,<br>필요한 키워드를 넣고 검색                                                                                                    |                           |
|----------------------------------------------------------------------------------------------------|----------------------------------------------------------------------------------------------------|----------------------------------------------------------------------------------------------------|---------------------------|
| 회원가입   아이디/패스워드 찾기<br>현재 1,543,540 서지정보<br>제공중                                                                                                    | 발행기관명 검색 총 171 기                                                                                                    | 케 발행기관이 있습니다.<br>출락간수 · _ 50개                                                                                                    | 클릭하면 "발행기관 정보"<br>페이지로 이동 |
| KISS 발행기관 >                                                                                                    | 가톨릭대학교 법학연구소<br>가톨릭대학교 정부혁신생산성연구소                                                                                                    | 가톨릭대학교 사회복지연구소<br>간호행정학회                                                                                                    |                           |
| 국가지식 발행기관 🗸 🗸                                                                                                    | 감리교신학대학교 신학과 세계<br>강원대학교 농업생명과학연구원(구 농업과학연구소)                                                                                                    | 강릉대학교 영동산업문제연구소<br>강원대학교 사학회                                                                                                    |                           |
| 늘 KISS 분류                                                                                                    | 강원대학교 사회과학연구소<br>강원대학교 지역개발연구소                                                                                                    | 강원대학교 중앙박물관<br>강원대학교 환경연구소                                                                                                    |                           |
| <ul> <li>○ 어문학분야(173)</li> <li>○ 인문과학분야(287)</li> <li>○ 사회과학분야(552)</li> <li>○ 자연과학분야(103)</li> <li>○ 공학분야(116)</li> <li>○ 의악학분야(131)</li> <li>○ 농학분야(57)</li> <li>○ 수해양분야(10)</li> <li>○ 예체능분야(115)</li> <li>한국십진분류(KDC)</li> </ul> | 강원도민속학회<br>개혁신학회<br>건국대학교 기초과학연구소<br>건국대학교 박물관<br>건국대학교 자연과학연구소<br>건국대학교 중국문제연구소<br>건국대학교 중국문제연구소<br>경기개발연구원<br>경기대학교 인문과학연구소<br>경기사학회<br>경남대학교 미래정보기술연구소(구 경남대학교 정보통신연구소)<br>경남대학교 인문과학연구소 | 강원향토문화연구회<br>개혁주의생명신학회<br>건국대학교 동화와번역연구소(구 건국대학교 중원인문연구소)<br>건국대학교 입학연구소<br>건국대학교 조형연구소<br>건국대학교 조형연구소<br>건국대학교 환경과학연구소<br>건국대학교 환경과학연구소<br>경남대학교 관광종합연구소<br>경남대학교 고육문제연구소<br>경남대학교 신소재연구소<br>경남대학교 환경문제연구소 |                           |
| 즙혀보기 >                                                                                                    | « ·   1   2   3   4   5                                                                                                    | > >>                                                                                                    |                           |

#### • 간행물명 클릭하면 간행물 페이지로 이동

• 각 발행기관에서 발간한 여러 종류의 간행물 확인 가능

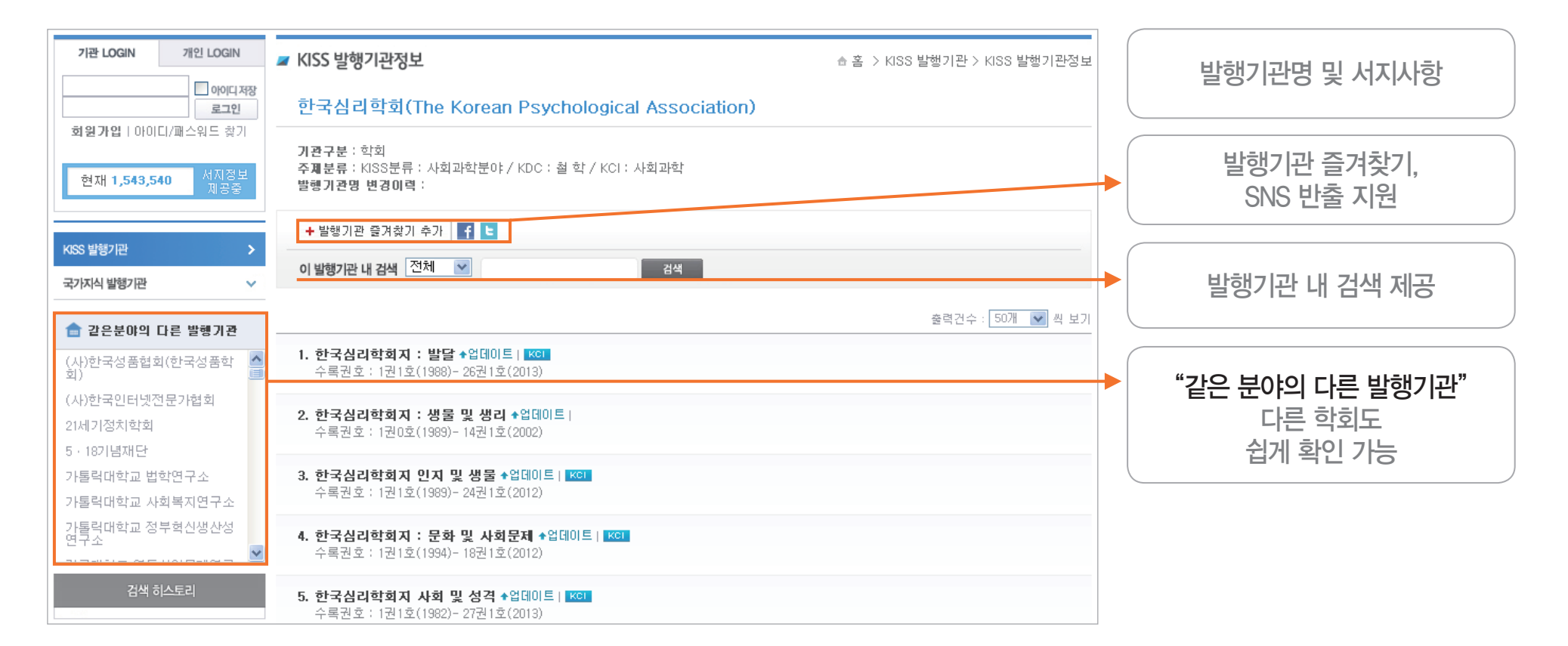

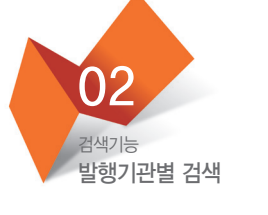

:: KISS 발행기관

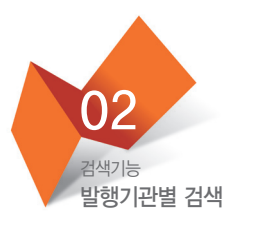

#### :: 국가지식 발행기관

| 한국학술정보                                               |                                                  |                                                                                           | HOME   사서로그인   고객센터   SITEMAP   🌌                             |              |
|------------------------------------------------------|--------------------------------------------------|-------------------------------------------------------------------------------------------|---------------------------------------------------------------|--------------|
| Kiss Koreanstudies<br>Information<br>Service System  | 전체 🔹                                             | ★ 상세검색 검색도움말 ■ 다국어입력기<br>Q 검색                                                             | ▼<br>간편 외부접속 · 사이트이용안내 · 매뉴얼다운로드                              | 자음순 탭 브라우징   |
| 발행기관 간행들                                             | 물 주제분류                                           | 인기간행물 내서재                                                                                 | ✔ KISS 인기검색어 6 녹색성장                                           | 발행기관 내 검색 제공 |
| 기관 LOGIN 개인 LOGIN                                    | 🥃 국가지식 발행기관                                      |                                                                                           | ☆ 홈 > KISS 발행기관 > 국가지식 발행기관                                   |              |
| 이야디저장 로그인                                            | <b>국가지식 이란?</b><br>국가지식은 공공기관과의 협약을              | ; 통해 무료로 제공되는 자료로, 원문이용 및 열람방식은 제공기관                                                      | 의 정책을 따릅니다.                                                   |              |
| <b>회원가입</b>   아이디/패스워드 찾기                            | 전체 기/L/C/2/0/                                    | ᆸ/ᆺ/o/ᆽ/ᆾ/ᆿ/ᇁ/ᇴ/키타                                                                        |                                                               |              |
| 현재 1,543,540 서지정보<br>제공중                             | 발행기관명 검색                                         | 검색 총 85개 발행기관이 있습니다                                                                       | h.                                                            |              |
| KISS 발행기관 🗸                                          |                                                  |                                                                                           | 출력건수 : 50개 💌 씩 보기                                             |              |
| 국가자식 발행기관 >                                          |                                                  | 농림촉산검역본부(Animal, Plant and Fisheries Quara<br>농축축산식품의 안전한 이용을 위해 국립수의과학검역원,<br>하하 거역 거나기과 | <b>ntine and Inspection Agency)</b><br>국립식물검역원, 국립수산물품질검사원을 통 |              |
| 늘 KISS 분류                                            | 지 종립숙산겸역본부<br>Atimal and Plant Quarantine Agency |                                                                                           |                                                               |              |
| <ul> <li>어문학분야(173)</li> <li>91문과한분야(289)</li> </ul> |                                                  |                                                                                           |                                                               |              |

•국가지식 연계기관 확인 가능

- 5가지로 나누어짐 : KISS 발행기관 / 한국연구재단 등재(후보) 학술지 / SCI(E) 등재 학술지 / 신규 간행물 / 최신 간행물

- 학회에서 발간된 학회지 명칭을 알고 있을 때 유용하게 쓰임

발행기관 간행물 주제분류 인기간행물 내서재

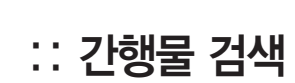

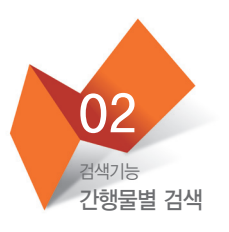

KISS 메뉴 홈페이지 중앙 상단에 위치

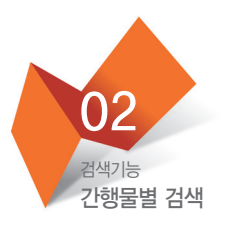

#### :: KISS 간행물 / 한국연구재단 등재(후보) 학술지 / SCI(E) 등재 학술지 / 신규 간행물 / 최신 간행물

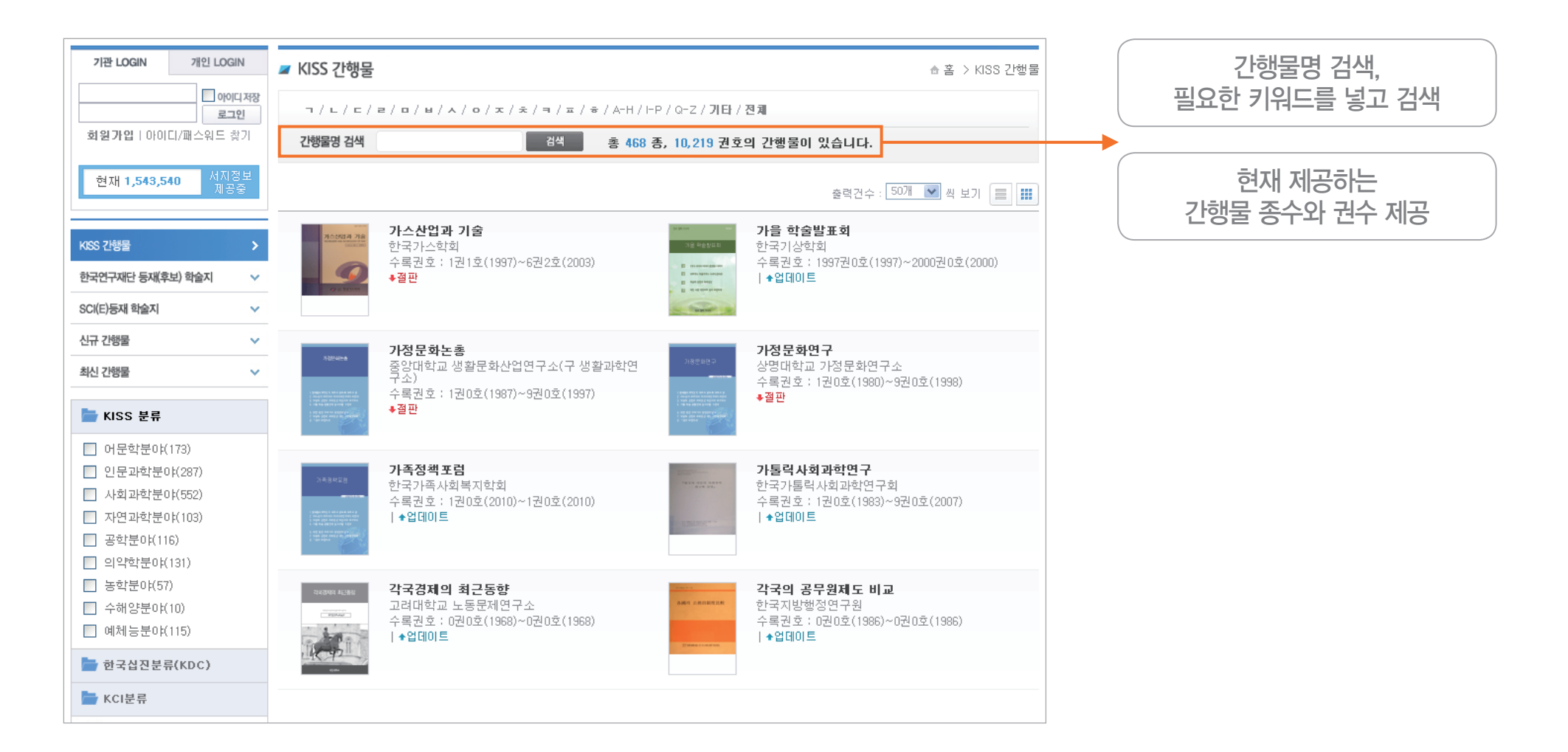

• 3가지로 나누어짐 : KISS 분류 / 한국십진분류(KDC) / KCI 분류

• 학회지의 분류분야를 알고 있을 때 유용하게 쓰임

발행기관 간행물 주제분류 인기간행물 내서재

KISS 메뉴 홈페이지 중앙 상단에 위치

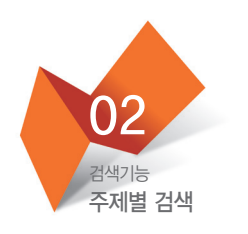

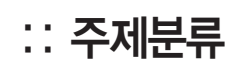

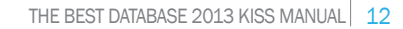

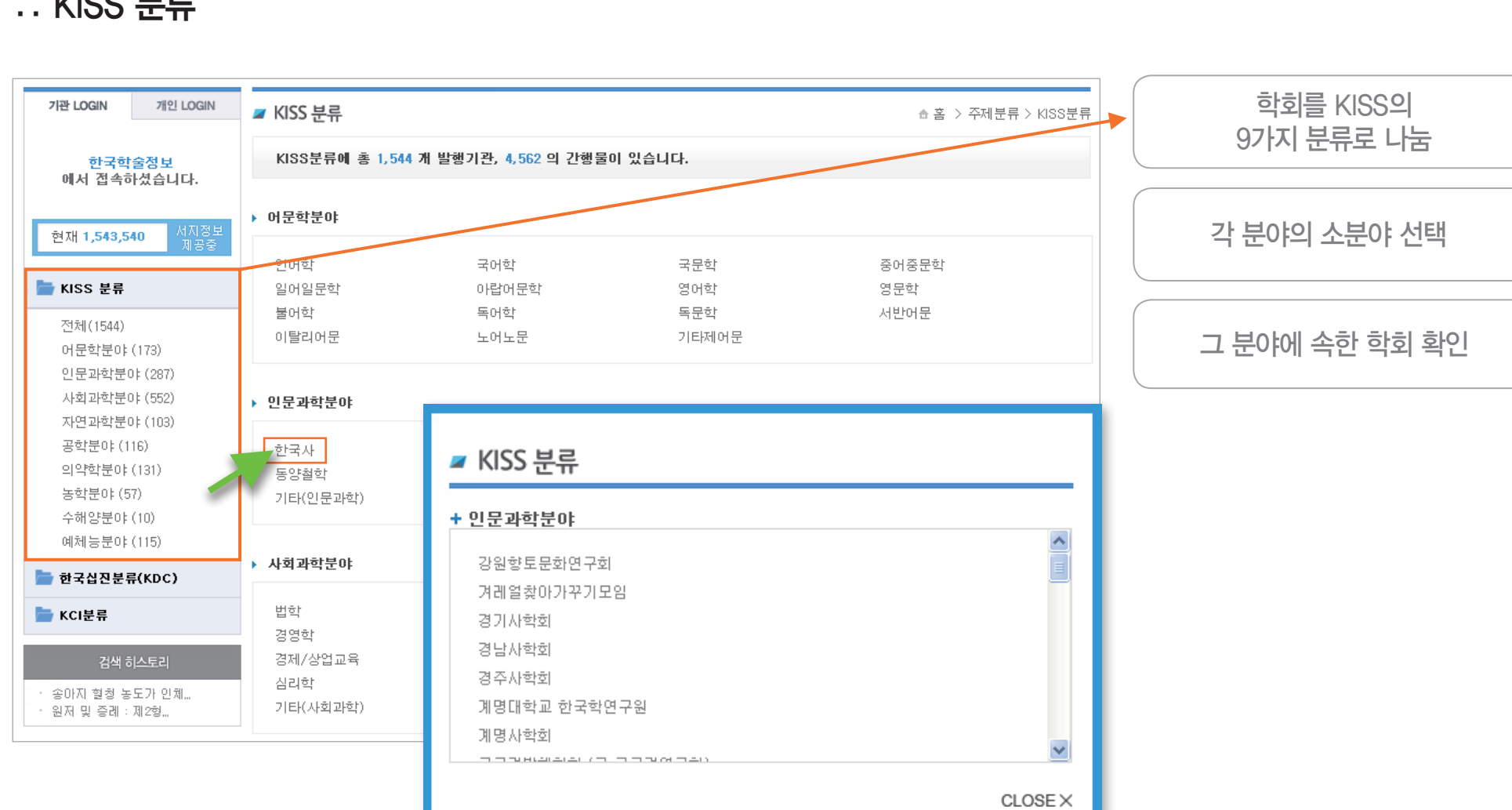

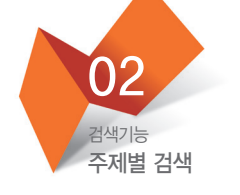

:: KISS 분류

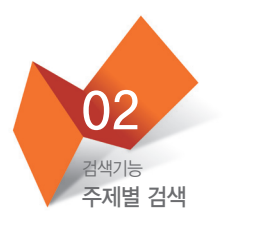

#### :: 한국십진분류(KDC)

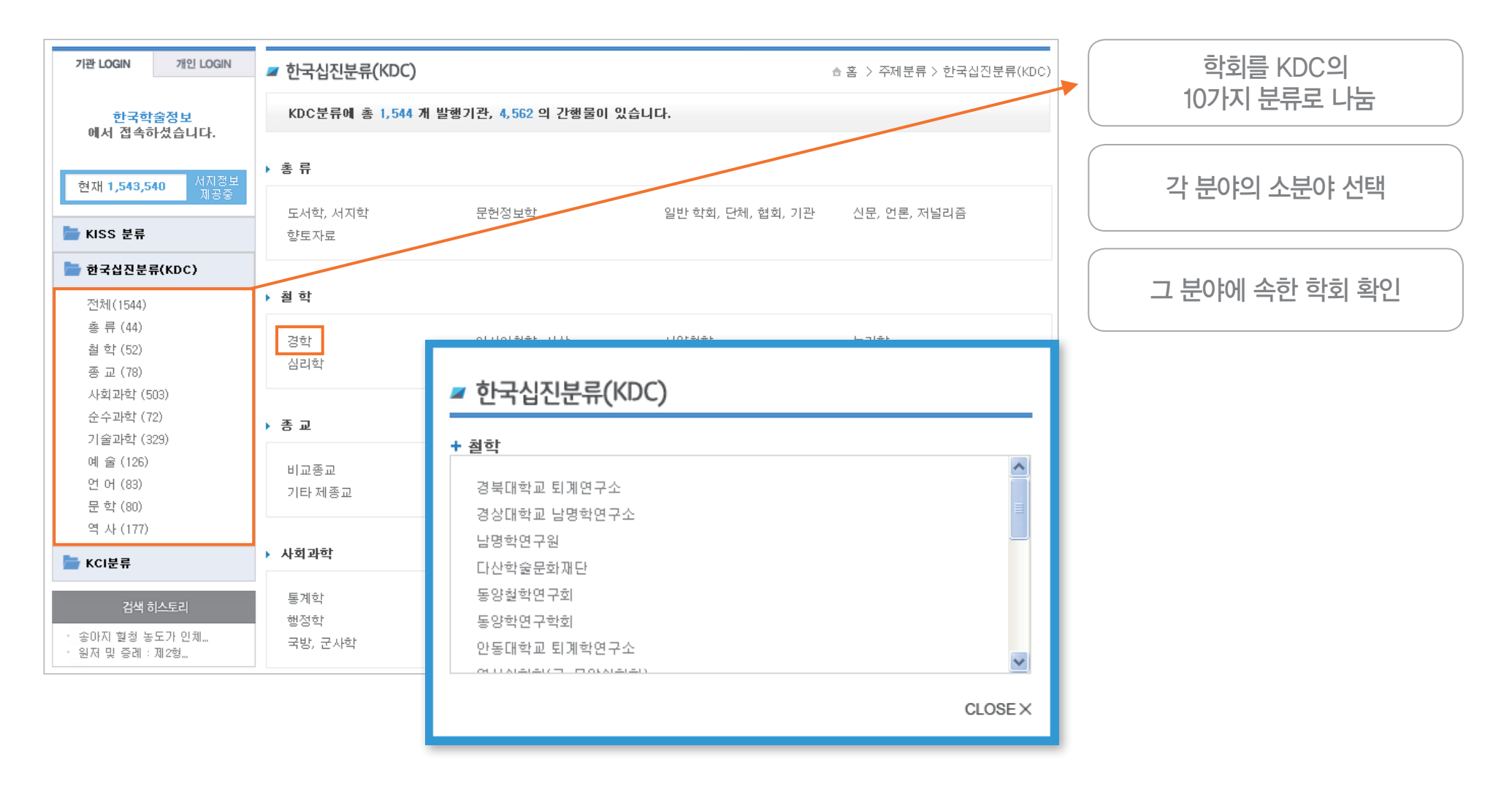

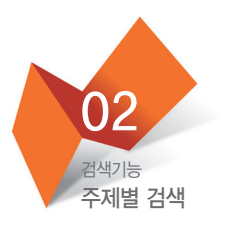

:: KCI 분류

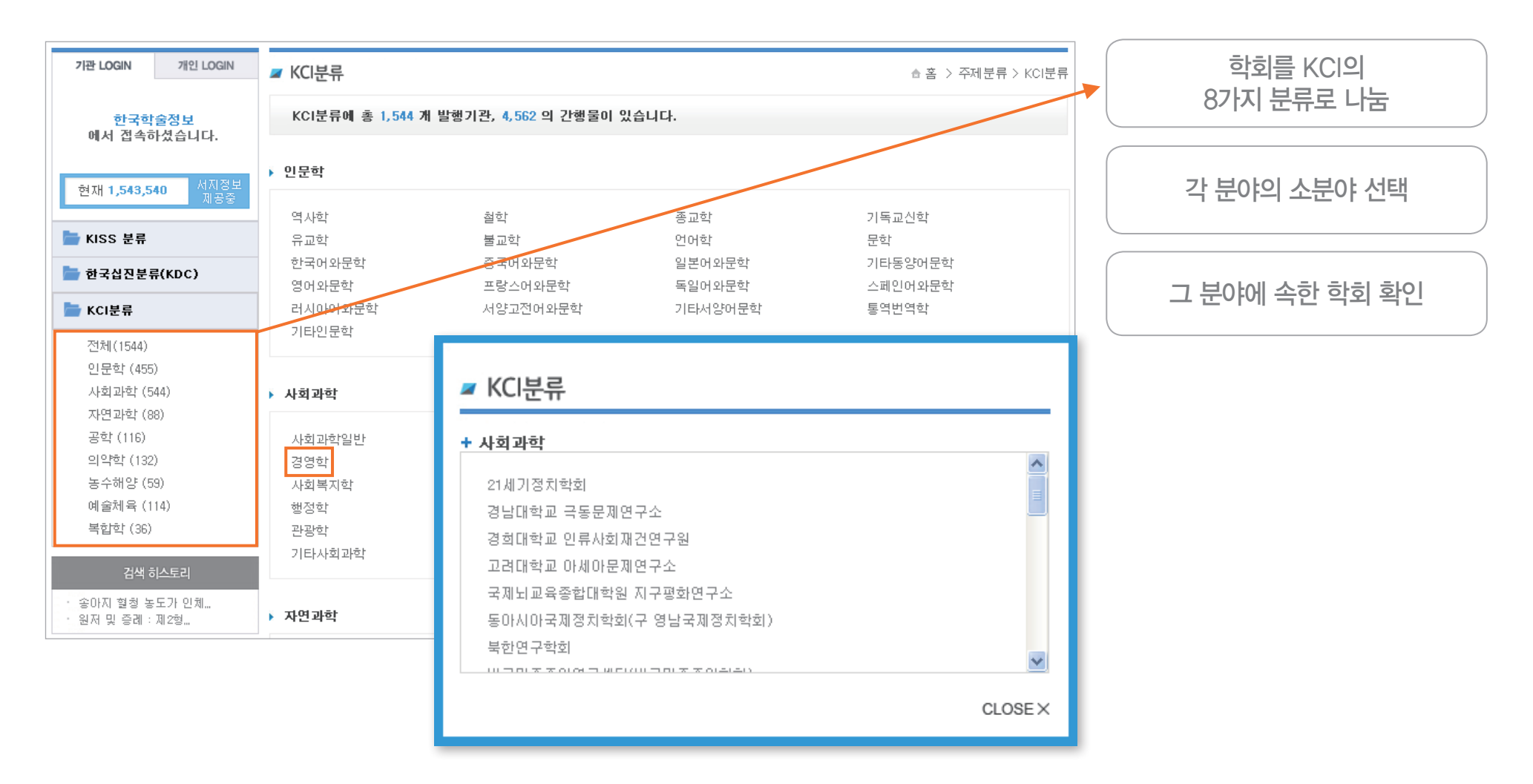

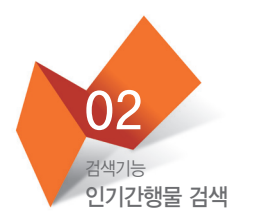

#### :: 주제별 인기간행물

KISS 메뉴 홈페이지 중앙 상단에 위치

| 발행기관 | 간행물 | 주제분류 | 인기간행물 | 내서재 |
|------|-----|------|-------|-----|
|      |     |      |       |     |

• 주제별로 많이 본 인기간행물 리스트 제공

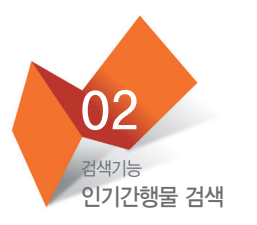

#### :: 주제별 인기간행물

| 기관 LOGIN 개관 LOGIN                           | ▲ 홈 > 주제별 인기간행물                                                                                                    | KISS 분류 기준                |
|---------------------------------------------|----------------------------------------------------------------------------------------------------|---------------------------|
| 한국학술정보<br>에서 접속하셨습니다.                       | 전체 💽 2013년 🔽 03월 💟 검색                                                                                                    |                           |
| 현재 1,543,540 서지정보<br>제공중                    | <ol> <li>청소년학연구(Korean Journal of Youth Studies)   ◆업데이트   KCI</li> <li>주제분류 : KISS분류 : 사회과학분야 / KDC : 사회과학 / KCI : 사회과학<br/>간기 : 격월간</li> </ol>    | 각 주제별로 많이 본<br>간행물 리스트 제공 |
| 전체<br>어문학분야<br>인문과학분야                       | 변대 : KOH<br>KISS ISSN : 1229-6988<br>발행기관명 : 청소년학연구<br>간행물명 변경이력 :                                                                                  | 월별로 확인 가능                 |
| 사회과학분야<br>자연과학분야                            | 2. 한국체육학회지-인문사회과학(The Korean Journal of Physical Education-Humanities and social sciences) +업데이트<br>  KCI                                           |                           |
| 공학분야59<br>의약학분야<br>농학분야53<br>수해양분야<br>예체능분야 | 주제분류: KISS분류: 예체능분야 / KDC: 예 술 / KCI: 예술체육         간기: 격월간         안머: KOR         ISSN: 1226-3028         발행기관명: 한국체육학회지-인문사회과학         간행물명 변경이력: |                           |
| 거새 뒷사트리                                     |                                                                                                    |                           |
| 심색 이스도리                                     | 3, 한국사회체육학회지(Journal of Sport and Leisure Studies) +업데이트  KCI                                                                                       |                           |
| · 수입 생쪽 문발 열료의 면<br>· 헤르만 허세 연구             | 주재분류: KISS분류: 예체능분야 / KDC: 예 술 / KCI: 예술체육         간기: 반년간         안머: KOR         ISSN: 1229-358X         별행기관명: 한국사회체육학회지         간행물명 변경이력:      |                           |

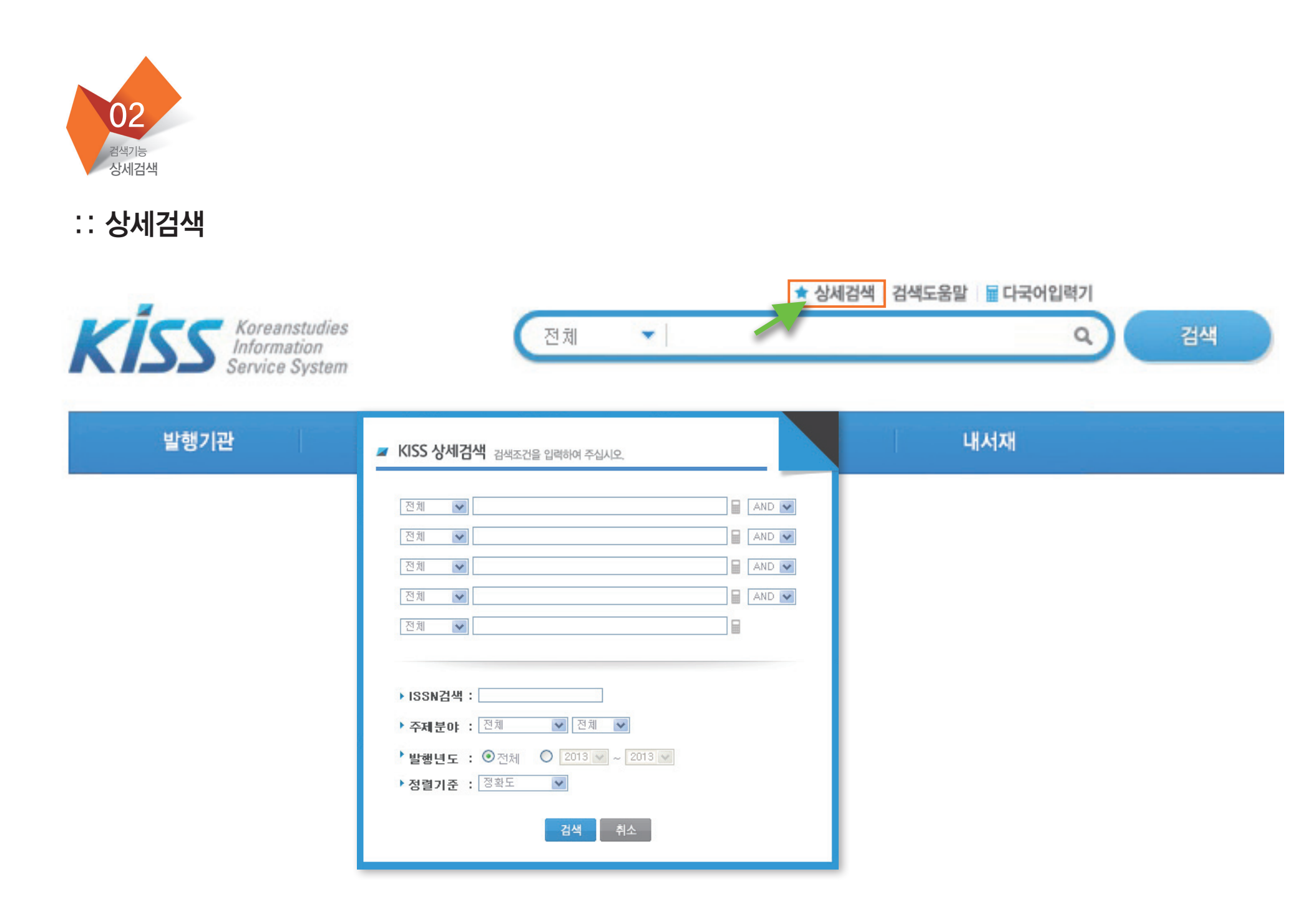

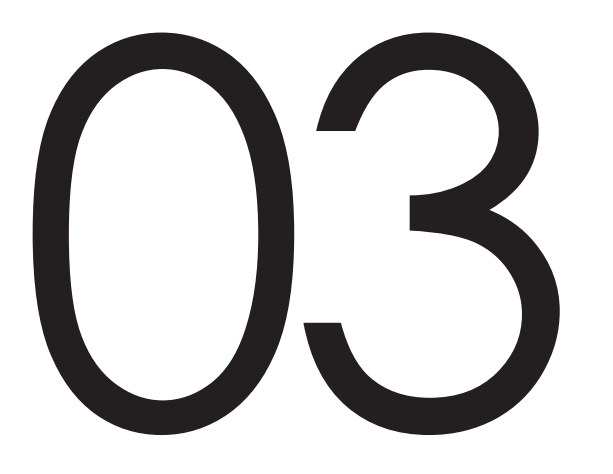

검색활용

통합검색 상세검색 검색 히스토리

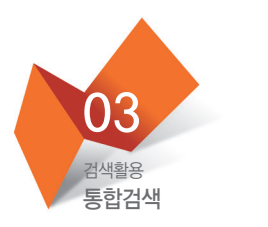

#### 2002~2003년 사회과학분야의 "문화"에 대한 논문을 찾고 싶다면?

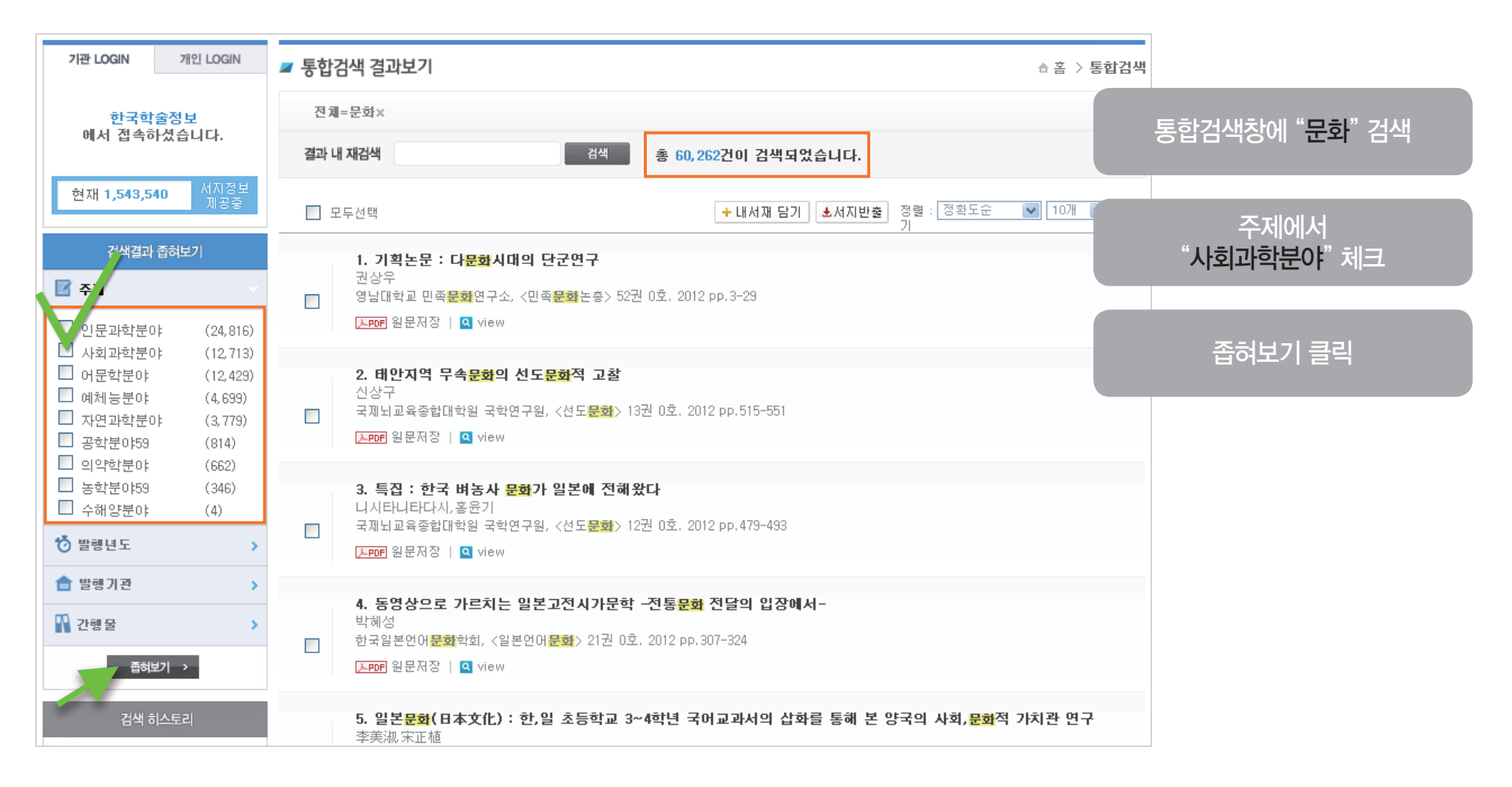

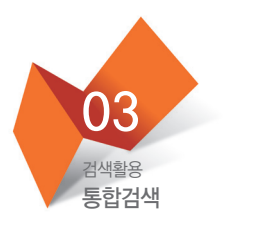

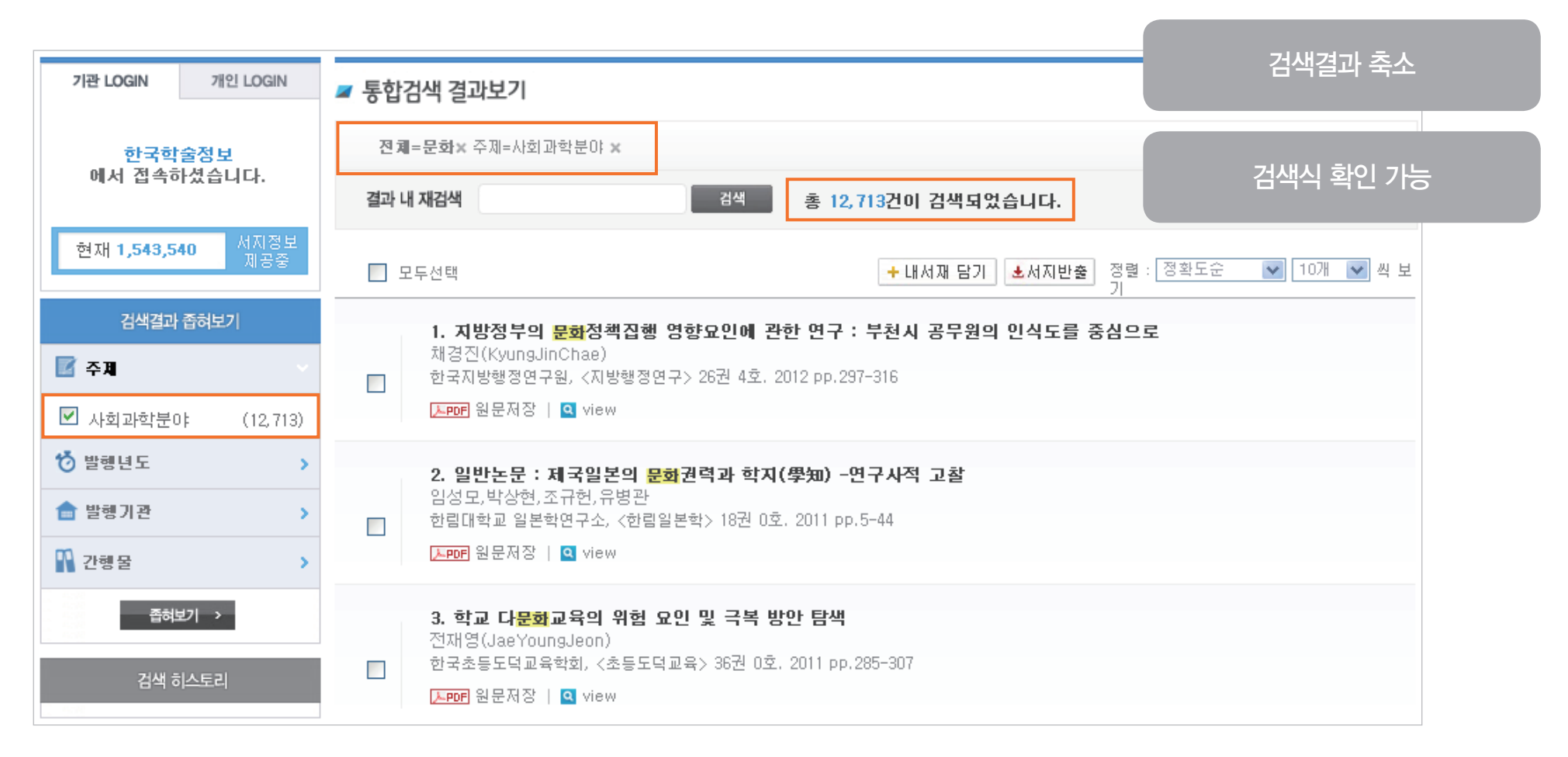

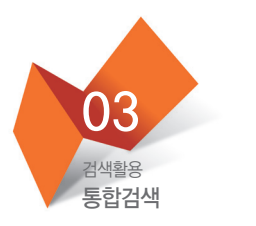

| 기관 LOGIN 개인 LOGIN                                                                                                    | ☞ 통합검색 결과보기                                                                                                    | ☆ 答                                  | 발행연도에서<br>"2002", "2003" 체크                                                  |
|----------------------------------------------------------------------------------------------------|----------------------------------------------------------------------------------------------------|--------------------------------------|------------------------------------------------------------------------------|
| 한국학술정보<br>에서 접속하셨습니다.                                                                                                    | 전제=문화× 주제=사회과학분야 ×<br>결과 내 재검색 검색 총 12,713건이 검색 되었습니다.                                                                                                    |                                      | 발행연도는 논문 수가<br>많은 연도 순으로 정렬                                                  |
| 현재 1,543,540 제공중<br>김색결과 좁혀보기<br>준 주제 ><br>한 발행년도 ~                                                                                         | 모두선택       + 내서재 담기       ▲서지반출       정렬 :<br>기         1. 지방정부의 문화정책집행 영향요인에 관한 연구 : 부천시 공무원의 인식도를 중심으로         채경진(KyungJinChae)         한국지방행정연구원, <지방행정연구> 26권 4호. 2012 pp.297-316         ▶PDF 원문저장   ④ view | 정확도순 💟 10개 🕶 씨                       | <br>만약 찾는 연도가 없다면,<br>"더보기"를 통해 확인 가능                                        |
| 2011년     (791)       2004년     (791)       2010년     (782)       2008년     (781)       2005년     (773)                                     | 2. 일반논문 : 제국일본의 문화권력과 학지(學知) -연구자적 고찰<br>임성모,박상현,조규헌,유병관<br>한림대학교 일본학연구소, <한림일본학> 18권 0호 2011 pp.5-44<br>▶PDF 원문저장   집 view 2002 × 2003 ×                                                                         | 기                                    |                                                                              |
| 2009년         (747)           2007년         (698)           2002년         (679)           2006년         (678)           2012년         (675) | 3. 학교 다문화교육악 위험 요인 및 극복 방안 탐색       주제         전재영(Jae YoungJeon)       한국초등도덕교육학회, <초등도덕교육> 36권 0호. 2011 pp.285-307       2005년         대한미 원문제장   집 view       2007년                                            | 발행기관           (773)           (698) | 간행물         발행년도           2009년         (747)           2002년         (679) |
| [1모기]<br>▲ 발행기관 ><br>및 간행물 >                                                                                                    | 4. 일본 문화 수업지도 현황 및 학습자 반응 -중등 일본어교원의<br>김세련<br>신라대학교 교육과학연구소, <교육과학연구> 16권 0호. 2010 pp.19-38<br>▷ EPDF 원문저장   ♀ view                                                                                              | (678) (656) (568) (568)              | 2012년 (665)<br>1980~1990년 (573)<br>2001년 (549) 로                             |
| 좁혀보기 >                                                                                                    | 5. 일반논문 : 역사적 관점에서 본 한일 <mark>문화</mark> 교류의 성격과 상호관                                                                                                    | 좁혀보기                                 | 취소                                                                           |

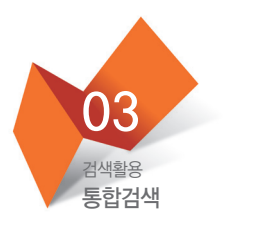

|                                                             | 필요하 정보 화인 가능                                                                                                    |  |
|-------------------------------------------------------------|----------------------------------------------------------------------------------------------------|--|
| 기관 LOGIN 개인 LOGIN                                           | ☑ 통합검색 결과보기                                                                                                    |  |
| 한국학술정보                                                      | 전체=문화× 주제=사회과학분야 × 1 발행년도=2002 × , 2003 × 발행기관, 간행물명으로도                                                                                                    |  |
| 에서 접속하셨습니다.                                                 | 결과 내 재검색 홈 1,335건이 검색되었습니다. 좁혀보기 검색 가능                                                                                                    |  |
| 현재 1,543,540 서지정보<br>제공중                                    | □ 모두선택 ★내서재 담기 ★서지반출 정렬 : 정확도순 ♥ 10개 ♥ 씩 보<br>기                                                                                                    |  |
| 검색결과 좁혀보기                                                   | 1. 지방 문화 예술단체의 발전방향 : 제2부 논문발표 ; 발제: 지방 문화 예술단체의 발전방향 : 지역문화 예술행사의<br>발전과 예술단체의 역할         지금종         한국문화학회, <한국문화학회 학술세미나자료집> 2003권 0호, 2003 pp.2-37         ▶prof 원문저장   의 view             |  |
| 한 발행년도       >         會 발행기관       >         매 간행물       > | 2. 집중기획 : 제8회 청소년문화포럼 ; 한국사회의 청소년지도사<br>김옥순(KimOgSun),김정대(KimJeongDae),이용교(LeeYongGyo),한상철(HanSangCheol),함병수(HamByeongSu)<br>한국청소년문화연구소, 〈청소년문화포럼〉 8권 0호. 2003 pp.32-70<br>[APDF] 원문제장   의 view |  |
| 좁혀보기 ><br>검색 히스토리                                           | <b>3. 하위 문화적 관점에서 본 청소년 집단 비행 연구</b><br>김문섭(MoonSeupKim)<br>한국 <b>문화</b> 학회, < <b>문화</b> 연구> 8권 0호. 2003 pp.1-19<br>▶PDF 원문저장   ♀ view                                                          |  |

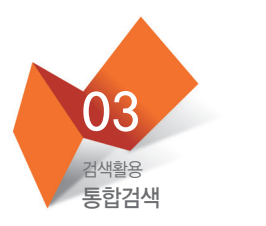

|                          |                                                                                                    | 만약 2002년 자료만               |
|--------------------------|----------------------------------------------------------------------------------------------------|----------------------------|
| 기관 LOGIN 개인 LOGIN        | ☞ 통합검색 결과보기                                                                                                    | 보고 싶다면                     |
| 한국학술정보                   | 전체=문화× 주제=사회과학분야 ×   발행년도=2002 × 2003 ×                                                                                                    | "2003" 사제                  |
| 에서 접속하셨습니다.              | 결과 내 재검색 참 1,335건이 검색 되었습니다.                                                                                                    |                            |
| 현재 1,543,540 서지정보<br>제공중 | ■ 모두선택 · 내서재 담기 · 선지반출 정렬 : 정확<br>기                                                                                                    | 환도순 💌 10개 💌 씩 보            |
| 검색결과 좁혀보기                | 1. 지방 <mark>문화</mark> 예술단체의 발전방향 : 제2부 논문발표 ; 발제: 지방 <mark>문화</mark> 예술단체의 발전방향<br>발전과 예술단체이 역할                                                                                                    | : 지역 <mark>문화</mark> 예술행사의 |
| 🗹 주제                     | 지금종<br>하고 문화하지 (하고 문화하지 하수 베이너 ITL로지), 2002리 0호, 2002 pp, 2-27                                                                                                    |                            |
| ☑ 사회과학분야 (1,335)         | 한국 <b>문외</b> 학회, (한국 <b>문외</b> 학회 학물제비타/대표합/ 2005년 0호. 2005 PP.2~57<br>[ <b>노PDF</b> ] 원문저장   <mark>의</mark> view                                                                                                    |                            |
| 👸 발행년도 🔹 🔉               |                                                                                                    |                            |
| 🚖 발행기관 🔹 >               | 2. 집중기획 : 제8회 정소년문화포함 ; 한국사회의 정소년지도사<br>김옥순(KimOgSun),김정대(KimJeongDae),이용교(LeeYongGyo),한상철(HanSangCheol),합병수(HanSangCheol),합병수(HanSangCheol),합병수(HanSangCheol),합병수(HanSangCheol),합병수(HanSangCheol),합병수(HanSangCheol),합병수(HanSangCheol),합병수(HanSangCheol),합병수(HanSangCheol),합병수(HanSangCheol), 합병수(HanSangCheol), 합 | amByeongSu)                |
| N 간행물 >                  | · · · · · · · · · · · · · · · · · · ·                                                                                                    |                            |
| 좁혀보기 >                   | 3. 하위 <mark>문화</mark> 적 관점에서 본 청소년 집단 비행 연구                                                                                                    |                            |
| 검색 히스토리                  | 김문섭(MoonSeupKim)<br>한국 <b>문화</b> 학회, < <b>문화</b> 연구> 8권 0호. 2003 pp.1-19                                                                                                    |                            |
|                          | L LET 원문저장 │ Q view                                                                                                    |                            |

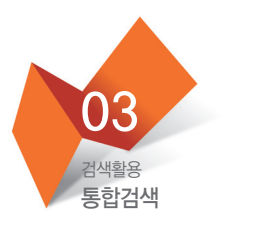

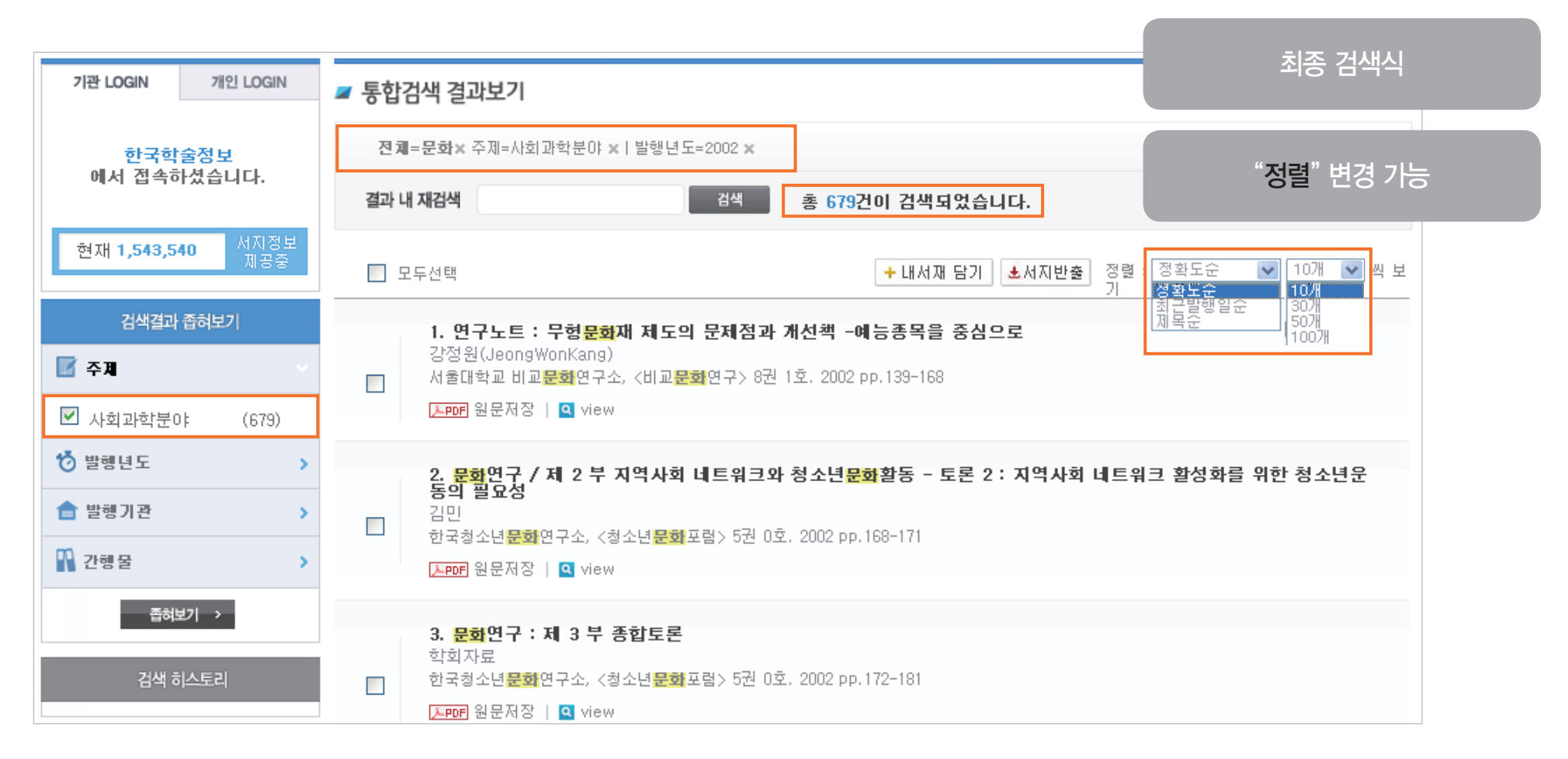

#### KISS 상세검색 검색조건을 입력하여 주십시오. ✔ 김은희 AND V AND OR NOT 저자 전체 ¥ ~ 전체 📄 🗛 🔽 전체 ¥ AND 🗸 전체 v ▶ ISSN검색 : ✔ 전체 ✔ ▶ **주제분야 :** 전체 ▶ 발행년도 : ⊙전체 🔿 2013 👽 ~ 2013 👽 > 정렬기준 : 정확도 ~ 검색

"김은희" 저자의 의약학 분야의 논문을 찾고 싶다면?

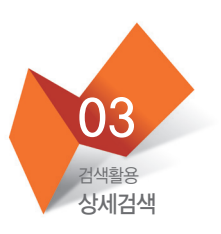

:: 조건검색

AND, OR, NOT 연산자 제공

"저자" 선택하여 "김은희" 검색

상세검색 클릭

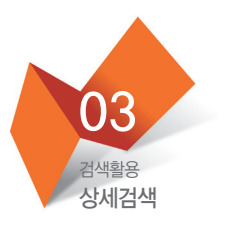

:: 조건검색

| 기관 LOGIN 개인 LOGIN                                                                                                    |                                                                                                    | 주제에서        |
|----------------------------------------------------------------------------------------------------|----------------------------------------------------------------------------------------------------|-------------|
| 한국학술정보                                                                                                    | 因为명=김은희×                                                                                                    | "의약학" 분야 제크 |
| 에서 접속하셨습니다.                                                                                                    | 결과 내 제검색 총 555건이 검색 되었습니다.                                                                                                    |             |
| 현재 1,543,540 서지정보<br>제공중                                                                                                    | ■ 모두선택<br>+ 내서재 담기 ▲서지반출 정렬: 정확도순 ▼ 10개 ▼ 씩 보<br>기                                                                                                    | 좁혀보기 클릭     |
| - 4색결과 줍혀보기<br>                                                                                                    | 1. 〈사향가(思想致)>에 대한 일고찰<br><mark>길은희</mark> (EunHeeKim)<br>반교머문학회, 〈반교머문연구〉 34권 0호. 2013 pp.135-172<br>译편 원문저장   집 view                                                                             |             |
| <ul> <li>→ 사회과학문야 (100)</li> <li>예체능분야 (68)</li> <li>→ 자연과학분야 (60)</li> <li>→ 공학분야59 (54)</li> <li>→ 어문학분야 (39)</li> <li>→ 학분야50 (21)</li> </ul> | 2. 컴퓨터활용교육 : 이러닝 강의를 수강하는 대학생의 학업지연행동에 영향을 미치는 요인들의 관계 규명<br>유지원(JIWonYou),강명희(MyungHeeKang), <mark>김은혜</mark> (EunHeeKim)<br>한국컴퓨터교육학회, <컴퓨터교육학회논문지> 16권 1호, 2013 pp.81-95<br>▶PDF 원문저장   Q view |             |
| □     중억군0433     (31)       □     수해양분야     (22)       □     인문과학분야     (17)       び 발령년도     >                                                 | 3. 아동이 지각한 아버지의 양육 참여도와 학업적 자기효능감 및 성공지능과의 관계<br>황희숙(HeeSookHwang), <mark>길은희</mark> (EunHuiKim), 주희진(HeeJinJu)<br>학습자중심교과교육학회, 〈학습자중심교과교육연구〉 12권 2호, 2012 pp,409-430<br>▶PDF 원문저장   집 view       |             |
| <ul> <li>■ 발행기관</li> <li>&gt;</li> <li>○ 간행율</li> <li>&gt;</li> <li>조하보기</li> </ul>                                                              | 4. 조선왕조실록에 나타난 '문자(文字)'의 의미<br>연규동(GyuDongYurn),이전경(JeonKyungLee), <mark>김은희</mark> (EunHeeKim),김남시(NamSeeKim)<br>연세대학교 국학연구원, 〈동방학지〉 158권 0호, 2012 pp.143-182<br>▶☞ 원문저장   집 view                |             |
| 검색 히스토리                                                                                                    | 5. 광고의 반복노출이 인지반응과 광고태도에 미치는 영향: 광고음악과 광고노출 조건을 중심으로<br>김경화(KyungHwaKim), <mark>김은희</mark> (EunHeeKim)<br>국민대학교 사회과학연구소, 《사회과학연구〉 24권 1호, 2012 pp.53-83<br>[入时 원문저장 ] Q view                      |             |

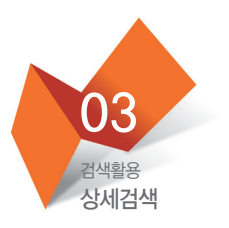

:: 조건검색

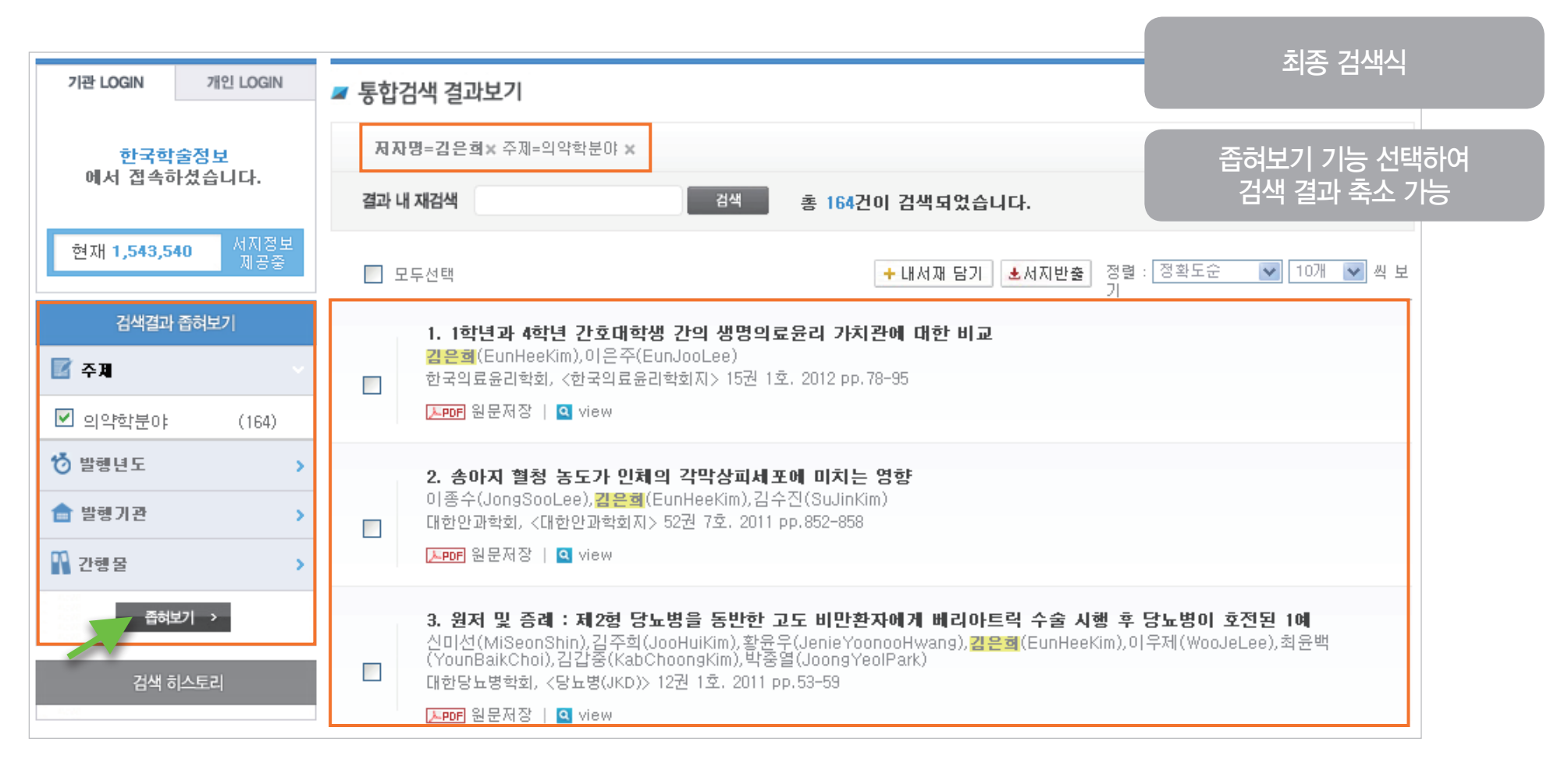

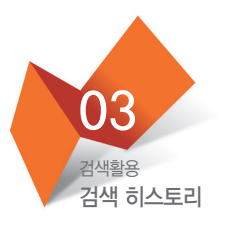

#### : : 이전 검색 확인

| 검색결과 좁혀!                                                                                                    | 리기                                                  | 1. 기획논문 : 다 <mark>문화</mark> 시대의 단군연구 논문명 확인 가능                                                                                                    |
|----------------------------------------------------------------------------------------------------|-----------------------------------------------------|----------------------------------------------------------------------------------------------------|
| ☑ 주제 ○ 인문과학분야                                                                                                    | (24.816)                                            | 권상우<br>영남대학교 민족 <b>문화</b> 연구소, 〈민족 <b>문화</b> 논총〉 52권 0호. 2012 pp.3-29<br>[Jepf] 원문저장   <mark>역</mark> view                                                                              |
| <ul> <li>↓ 치과학분야</li> <li>↓ 시회과학분야</li> <li>□ 어문학분야</li> <li>□ 예체능분야</li> <li>□ 자연과학분야</li> <li>□ 공학분야59</li> </ul> | (12,713)<br>(12,429)<br>(4,699)<br>(3,779)<br>(814) | <b>2. 태안지역 무속문화의 선도문화적 고찰</b><br>신상구<br>국제뇌교육종합대학원 국학연구원, <선도 <b>문화</b> > 13권 0호. 2012 pp.515-551<br>▶PDF 원문저장   ♀ view                                                                 |
| <ul> <li>의약학분야</li> <li>농학분야59</li> <li>수해양분야</li> <li>상 발행년도</li> </ul>                                            | (662)<br>(346)<br>(4)                               | <b>3. 특집 : 한국 벼농사 문화가 일본에 전해왔다</b><br>니시타니타다시,홍윤기<br>국제뇌교육종합대학원 국학연구원, <선도 <b>문화</b> > 12권 0호. 2012 pp.479-493<br>▶PDF 원문제장   ♀ view                                                    |
| ▲ 발행기관 ₩ 간행물 ▲ 진행물                                                                                                  | >                                                   | <b>4. 동영상으로 가르치는 일본고전시가문학 -전통문화 전달의 입장에서-</b><br>박혜성<br>한국일본언어 <mark>문화</mark> 학회, <일본언어 <b>문화</b> > 21권 0호, 2012 pp.307-324<br>▶₽₽₽ 원문제장   ♀ view                                      |
| 검색 히스토레<br>· 송아지 혈청 농도가<br>· 원저 및 증레 : 제2형                                                                          | 리<br>인체                                             | 5. 일본문화(日本文化): 한,일 초등학교 3~4학년 국어교과서의 삽화를 통해 본 양국의 사회,문화적 가치관 연구<br>李美淑 宋正植<br>한국일본언어 <mark>문화</mark> 학회, <일본언어 <mark>문화</mark> > 23권 0호, 2012 pp.467-488<br>[Jepf] 원문제장   <b>Q</b> view |

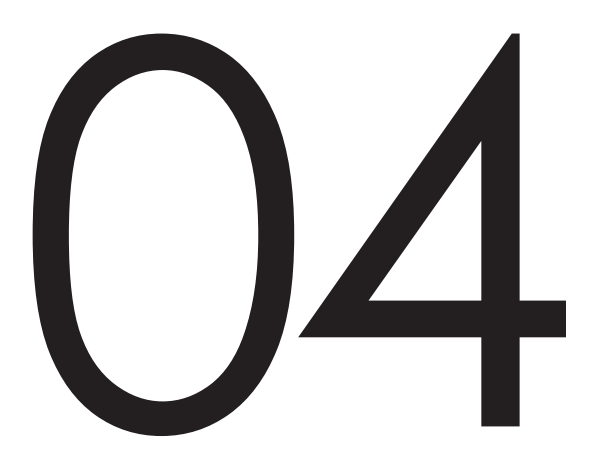

#### 부가서비스

서지반출 개인계정 서비스

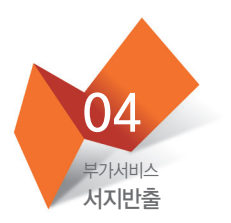

#### :: 프로그램 다양화

| 🜌 논문상세정보                                                             |                                                                                             | ☆ 홈 > KISS 간행물 > 논문상세정보               |
|----------------------------------------------------------------------|---------------------------------------------------------------------------------------------|---------------------------------------|
| 공격성 위험집단 청소년의                                                        | 의 외현적, 내현적 자기애와 주도적, 반응적                                                                    | 공격성간의 관계                              |
| 임지영(Jee Young Lim)<br>한국청소년학회,〈청소년학연구〉                               | 19권12호 (2012), pp.1-29                                                                      |                                       |
| VIEW 원문보기 PDF 다운로드                                                   | ▲서지반출 + E-mail 보내기 + 내서재 담기 <b>두 </b> ►                                                     |                                       |
| ▶ ECN                                                                | 1, EndNote<br>2, Refworks 바로가기<br>Refworks TXT 제장<br>3, Scholar's Aid<br>4, Excel<br>5, TXT |                                       |
| ▶ UCI                                                                |                                                                                             |                                       |
| ▶ <b>키워드</b><br>청소년, 외현적 자기애, 내현적 기<br>Aggression, Reactive Aggressi | 자기애, 주도적 공격성, 반응적 공격성 Adolescent, Overt Nari<br>on                                          | cissism, Covert Narcissism, Proactive |

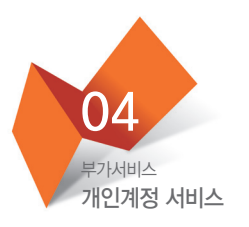

:: 내서재

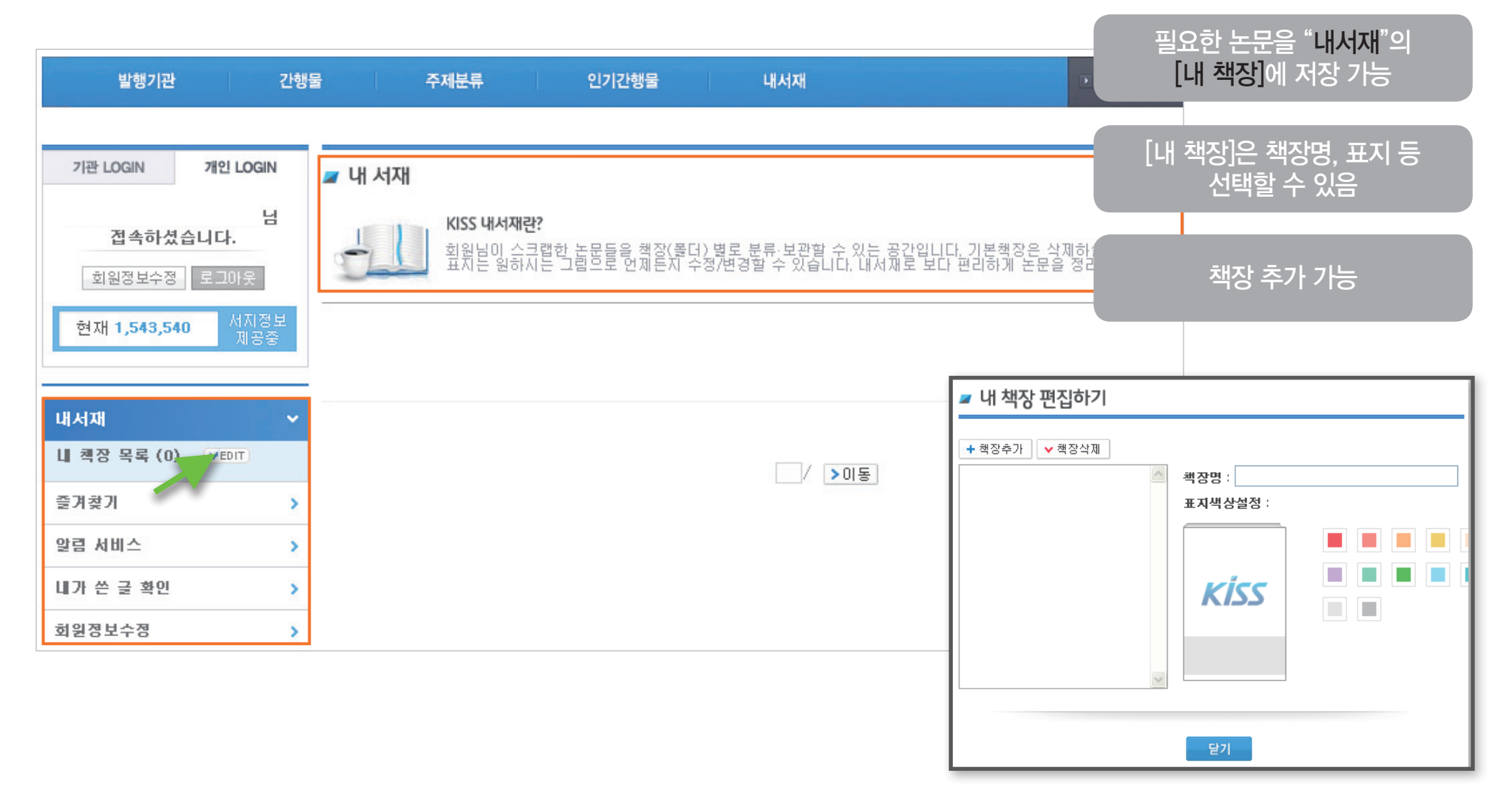

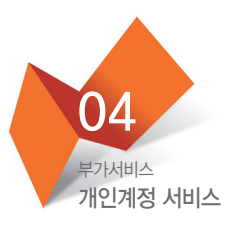

:: 내서재

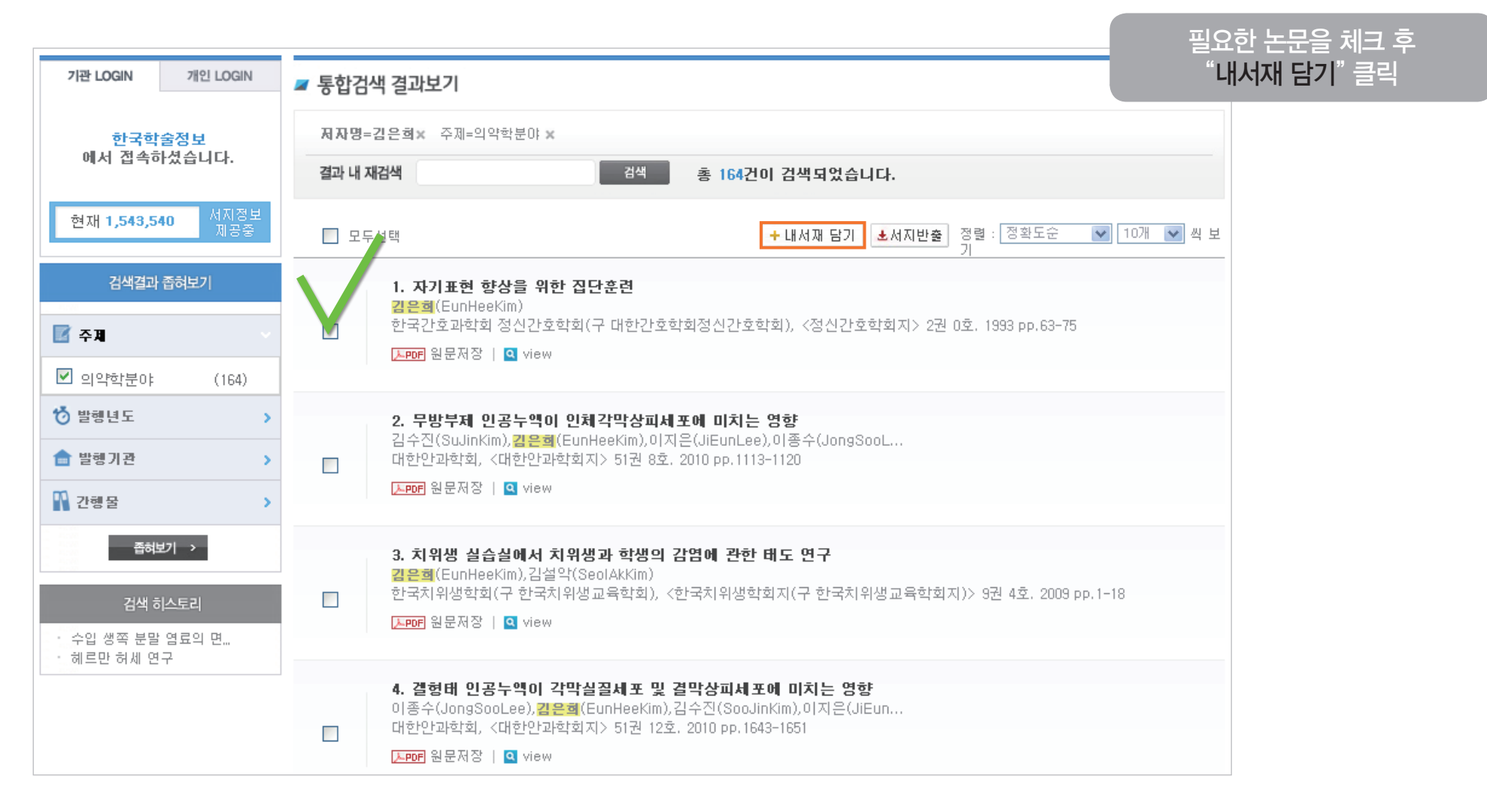

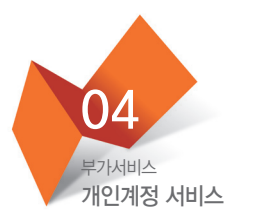

:: 간행물 즐겨찾기

| Image: Image: Imag | 홈 > KISS 간행물 > 간행물정보                                | 자주 이용하는 간행 <del>물을</del><br>즐겨찾기 할 수 있음 |                               |
|----------------------------------------------------------------------------------------------------|-----------------------------------------------------|-----------------------------------------|-------------------------------|
| 주제분류: KISS분류: 공학분야59 / KDC:         건설객 4.24         건가: 연간         ISSN: 1226-5764         발행기관명: 한국가스학회         간행물명 변경이력:                                                                                                    | 기술과학 / KCI : 공학                                     |                                         | 간행물을 찾은 후<br>"간행물 즐겨찾기 추가" 클릭 |
| + 간행물 즐겨찾기 추가 + 알림서비스 신청 + RSS 구락<br>연도 : 전체 ♥ 권호 : 전체 ♥ 검색                                                                                                    | 신청 🕇 🖿                                              |                                         |                               |
| - 모두선택                                                                                                    | + 내서재 담기 <mark>초</mark> 서지반출 정렬 : <sup>3</sup><br>기 | 령확도순 💌 10개 💌 씩 보                        |                               |
| <b>1. 회사탐방: ㈜아크로셴스(Acrosens) -A(</b><br>홍성호<br>한국가스학회, 〈가스산업과 기술〉 5권 1호. 200<br><b>▶POF</b> 원문저장   <b>Q</b> view                                                                                                    | CRO(처음/끝/꼭대기)+SENSE(감각/지각)<br>2 pp.5-8              |                                         |                               |
| <b>2. 회사탐방 : LG-Caltex 인천 LPG 수입기</b><br>학회자료<br>한국가스학회, 〈가스산업과 기술〉 4권 1호. 200<br><b>▶PDF</b> 원문저장   <b>Q</b> view                                                                                                    | <b>지</b><br>I pp.4-8                                |                                         |                               |

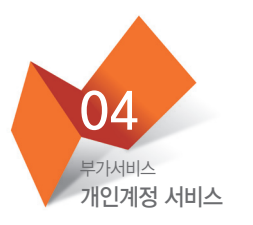

:: 발행기관 즐겨찾기

|                                                                                                   |                             | 자주 이용하는 발행기관을      |
|---------------------------------------------------------------------------------------------------|-----------------------------|--------------------|
| ☞ KISS 발행기관정보                                                                                     | ☆ 홈 > KISS 발행기관 > KISS 발행기관 | 즐겨찾기 할 수 있음        |
| 한국심리학회(The Korean Psychological Associa                                                           | ation)                      | 학회를 찾은 후           |
| <b>기관구분</b> : 학회<br><b>주제분류</b> : KISS분류 : 사회과학분야 / KDC : 철 학 / KCI : 사회과학<br><b>발행기관명 변경이력</b> : |                             | 말 앵기관 술 겨 찾기 주가 클릭 |
| + 발행기관 즐겨찾기 추가 🛛 🕇 🕒                                                                              |                             |                    |
| 이 발행기관 내 검색 전체 💙 검색                                                                               |                             |                    |
|                                                                                                   | 출력건수 : 50개 💌 씩 보기           | -                  |
| 1. 한국심리학회지 : 발달 ◆업데이트   KCI<br>수록권호 : 1권1호(1988)- 26권1호(2013)                                     |                             |                    |
| 2. 한국심리학회지 : 생물 및 생리 ◆업데이트<br>수록권호 : 1권0호(1989)- 14권1호(2002)                                      |                             |                    |
| 3. 한국심리학회지 인지 및 생물 ◆업데이트   KCI<br>수록권호 : 1권1호(1989)- 24권1호(2012)                                  |                             |                    |
| 4. 한국심리학회지 : 문화 및 사회문제 ◆업데이트   KCI<br>수록권호 : 1권1호(1994)- 18권1호(2012)                              |                             |                    |

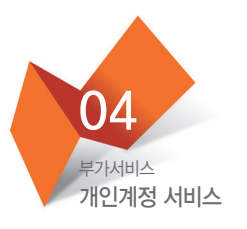

:: 즐겨찾기

| 기관 LOGIN 개인 LOGIN            |                                                                                                    |
|------------------------------|----------------------------------------------------------------------------------------------------|
| 남<br>접속하셨습니다.<br>회원정보수정 로그아웃 | KISS 내서재란?<br>회원님이 스크랩한 논문들을 책장(폴더) 별로 분류·보관할 수 있는 공간입니다. 기본책장은 삭제하실 수 없으며,<br>표지는 원하시는 그림으로 언제든지 수정/변경할 수 있습니다. 내서재로 보다 편리하게 논문을 정리해보세요. |
| 현재 1,543,540 서지정보<br>제공중     |                                                                                                    |
| ukn >                        |                                                                                                    |
| 즐겨찾기 🗸 🗸                     | / >이동                                                                                                    |
| 발행기관 (0)                     |                                                                                                    |
| 간행물(0)                       |                                                                                                    |
| 알림 서비스 >                     |                                                                                                    |
| 내가 쓴 글 확인 >                  |                                                                                                    |
| 회원정보수정 >                     |                                                                                                    |

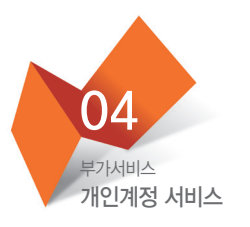

#### :: 알림서비스

|                        |                  |                                     |                               |                      |                  |         | 자 <u>주 0</u> | 용하는 간행    |
|------------------------|------------------|-------------------------------------|-------------------------------|----------------------|------------------|---------|--------------|-----------|
| 기관 LOGIN               | 개인 LOGIN         | 🜌 알림 서비스                            |                               |                      |                  | ☆ 홈 > 내 | 업데이          | 트 되면 e−ma |
| <b>접속하셨습</b><br>회원정보수정 | 남<br>니다.<br>로그아웃 | <b>알림 서비스</b><br>해당 알림              | <b>노안내</b><br>서비스를 신청하시면 새로 입 | 업데이트 되는 권/호 정보를 E-me | il로 받아보실 수 있습니다. |         | 받이           | · 보는 서비스  |
| 현재 1,543,540           | 서지정보<br>제공중      | 회원님의 등록된 메일주:                       | 22                            | 입니다. 🔽 메일 수정하기       |                  | 메일전송 터  | 네스트 >        |           |
| 내서지<br>주거 차기           | >                | <b>간행물별 알림 서비스</b><br>[알림서비스 신청 테스트 | 1                             |                      |                  |         |              |           |
| 날카젖기<br>알림 서비스         | ,<br>,           | 등록일                                 | 발행기관명                         | 간행                   | 굴명 최종 권/호        | 최종 발송일  | 삭제           |           |
|                        |                  |                                     |                               | 등록된 알림 서비스가 없습       | _  다,            |         |              |           |
| 내가 쓴 글 확인              | >                |                                     |                               |                      |                  |         |              |           |
| 회원정보수정                 | >                |                                     |                               |                      |                  |         |              |           |
|                        |                  | <b>주제별 알림 서비스</b><br>- 관심주제를 선택하여 2 | 작십시오,                         |                      |                  |         |              |           |
|                        |                  | 🔲 어문학분야                             | 📃 인문과학분야                      | 📃 사회과학분야             | □ 자연과학분야         | 📃 공학분야  | 59           |           |
|                        |                  | 🔲 의약학분야                             | 📃 농학분야59                      | 🔲 수해양분야              | 🔲 예쳬능분야          |         |              |           |
|                        |                  |                                     |                               |                      |                  | 관심주제    | 저장하기         |           |
|                        |                  | <b>알림서비스 공지사항</b><br>알림서비스 공지사항 :   | •                             |                      |                  |         |              |           |

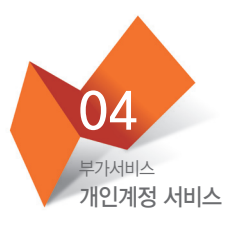

:: 알림서비스

| ☞ KISS 간행물정보                                                                                                    | ☆ 홈 > KISS 간행물 > 간행물정보      | 간행물을 찾은 후,<br>"악린서비스 시청" 큭린 |
|----------------------------------------------------------------------------------------------------|-----------------------------|-----------------------------|
| 가스산업과 기술(THE INDUSTRY AND TECHNOLOGY OF GAS) ₊절                                                                            | 판                           |                             |
| 주제분류: KISS분류: 공학분야59 / KDC: 기술과학 / KCI: 공학         간기: 연간         ISSN: 1226-5764         발행기관명: 한국가스학회         간행물명 변경이력: |                             |                             |
| + 간행물 즐겨찾기 추가 + 알림서비스 신청 + RSS 구독신청 🕇 ╘                                                                                    |                             |                             |
| 연도: 전체 💙 권호: 전체 💙 검색                                                                                                    |                             |                             |
| □ 모두선택 ★세지반품                                                                                                    | š 정렬: 정확도순 ✔ 10개 ✔ 씩 보<br>기 |                             |
| 1. 회사탐방: 侍아크로센스(Acrosens) -ACRO(처음/끝/꼭대기)+SENSE(김<br>홍성호<br>한국가스학회, 〈가스산업과 기술〉 5권 1호. 2002 pp.5-8<br>[노PDF] 원문제장   역 view  | ·각/지각)                      |                             |
| <b>2. 회사탐방 : LG-Caltex 인천 LPG 수입기지</b><br>학회자료<br>한국가스학회, 〈가스산업과 기술〉 4권 1호. 2001 pp.4-8<br>[노PDF] 원문저장   <b>Q</b> view     |                             |                             |

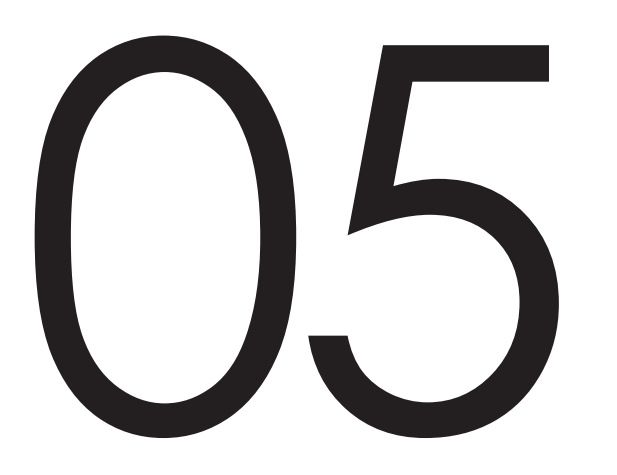

**고객센터** KISS 문의사항

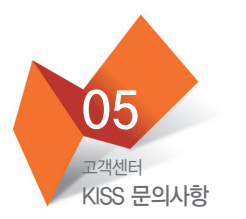

#### :: FAQ 자주 묻는 질문

| 기관 LOGIN                            | 개인 LOGIN    | 🜌 FAQ      | ☆ 홈 > 고객센터 > FAQ                                                                         |
|-------------------------------------|-------------|------------|------------------------------------------------------------------------------------------|
| 한국학술정보<br>에서 접속하셨습니다. KISS 이용자들이 자주 |             |            | 주 묻는 질문을 모았습니다.                                                                          |
| 현재 1 <b>,543,540</b>                | 서지정보<br>제공중 | 제공하는 콘텐츠   | Q : KISS에서 제공하는 콘텐츠에는 어떤 것들이 있나요?                                                        |
|                                     |             | 구독문의       | KISS에서 제공하는 콘텐츠는 학회지 논문을 기본으로 합니다.<br>그 외에도 학술대회 발표논문집, 연구소 자료 등을 제공하며, 학위논문은 제공하지 않습니다. |
| 양시지동                                | ~           | 개인회원 가입/탈퇴 |                                                                                          |
| Q&A                                 | ~           | ID/PW      |                                                                                          |
| FAQ                                 | >           | 교외접속       |                                                                                          |
| 오류신고                                | ~           | 원문이용       |                                                                                          |
| 서비스개선 요청                            | ~           | 서지반출       |                                                                                          |
| 검색 및 이용매뉴얼                          | ~           | 개인회원 서비스   |                                                                                          |
| 제휴문의 및 트라이얼 (                       | 신청 🗸        |            |                                                                                          |

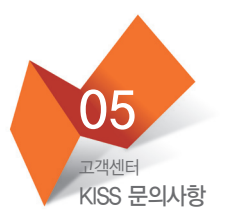

#### : : 서비스개선 요청

| 한재 1,543,540       1 시작         한지 1,543,540       1 시작         한지 1,543,540       1 이용         ···································· | 기관 LOGIN 개인 LOGIN<br>한국학술정보<br>에서 접속하셨습니다.                                                                                                    | <b>고 서비스개선 요청</b>                       | ☆ 홈 > 고객센터<br>은 KISS 관리자에게 이메일로 전송됩니다. 전달해주신 의견은 서비스 개선에 활용됩니다. | <u>서비스개선 요구사항</u><br>저희에게 알려<br>개선해 나가도록 ㅎ | 이 있을 경우,<br>주시면<br>하겠습니다. |
|----------------------------------------------------------------------------------------------------|----------------------------------------------------------------------------------------------------|-----------------------------------------|-----------------------------------------------------------------|--------------------------------------------|---------------------------|
| Sボル塔          Q&A       >         FAQ       ~         SF/U2       ~         人均(二/社) 요청       >         귀해준의 및 트라이업 산청          내용    | 현재 1,543,540 서지정보<br>제공중                                                                                                    | 이름<br>이메일                               |                                                                 |                                            |                           |
| Q&A        FAQ        SFRQ        SFRQ        SFRQ        All-SFRQ        All-SFRQ        All-SFRQ        INS                        | ন্দ্র 🗸 🗸                                                                                                    | 제목 제목 전 전 전 전 전 전 전 전 전 전 전 전 전 전 전 전 전 | 파일찾기                                                            |                                            |                           |
|                                                                                                    | Q&A       \vee         FAQ       \vee         오류신고       \vee         서비스개선 요청       >         검색 및 이용매뉴얼       \vee         제휴문의 및 트라이얼 신청       \vee | LIB                                     |                                                                 |                                            |                           |

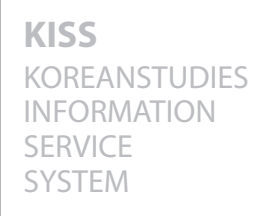

### THE BEST DATABASE

# 

앞서가는 지식정보 서비스

#### **2014 MANUAL**

KOREANSTUDIES INFORMATION SERVICE SYSTEM THE BEST DATABASE

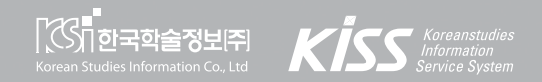